## Настройка сети Интернет ООО «Телекомсервис-Кострома» в операционных системах Windows7 и Windows 8

- 1. Убедитесь, что сетевая карта в вашем компьютере включена, драйвер на сетевую карту установлен и кабель интернета вставлен в сетевую карту.
- 2. Нажмите кнопку «Пуск» и откройте «Панель управления»

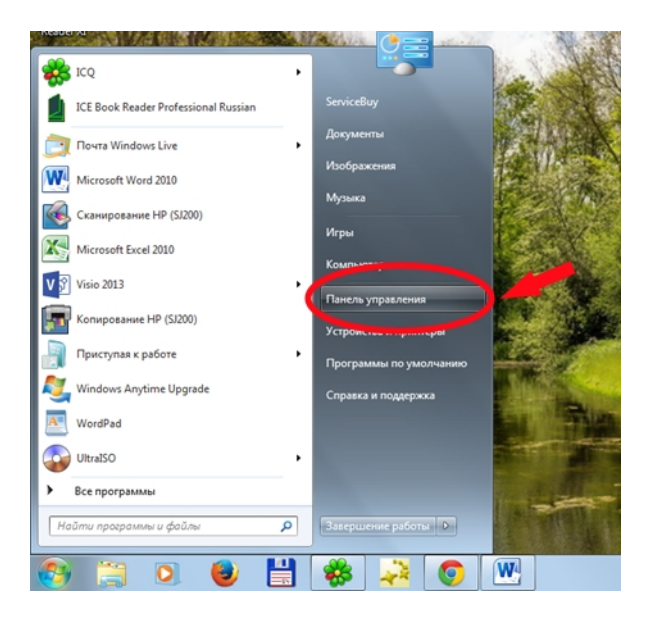

3. В «Панели управления» откройте вкладку «Сеть и Интернет»

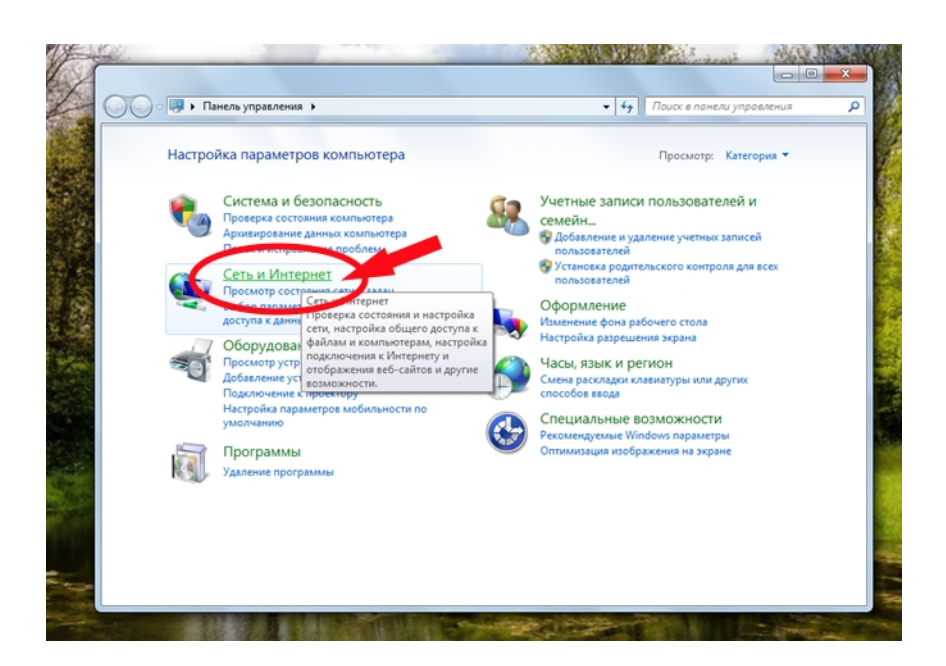

4. Откройте «Центр управления сетями и общим доступом»

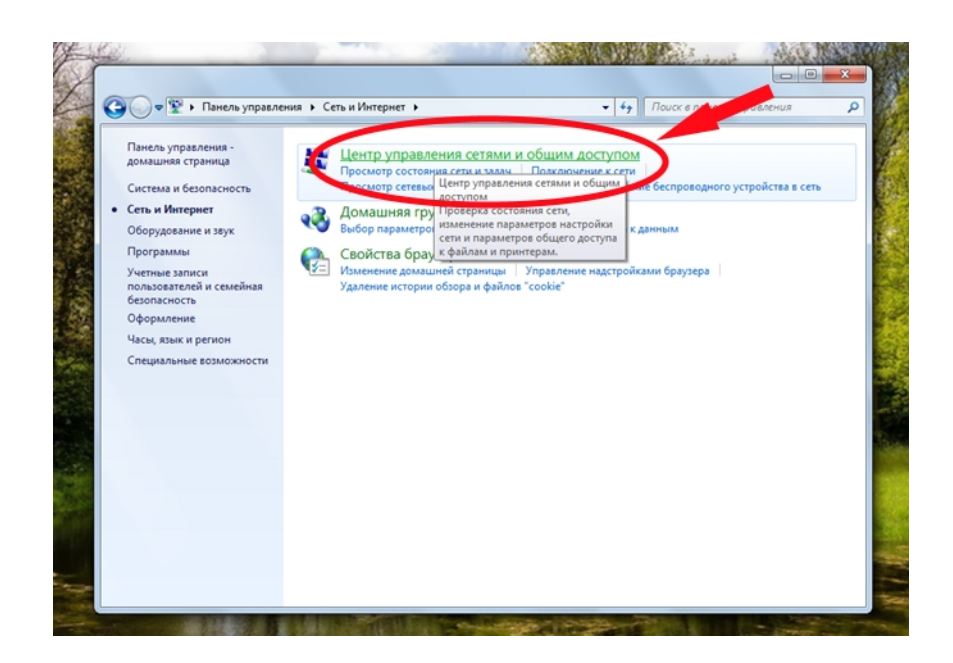

5. Откройте «Подключение по локальной сети»

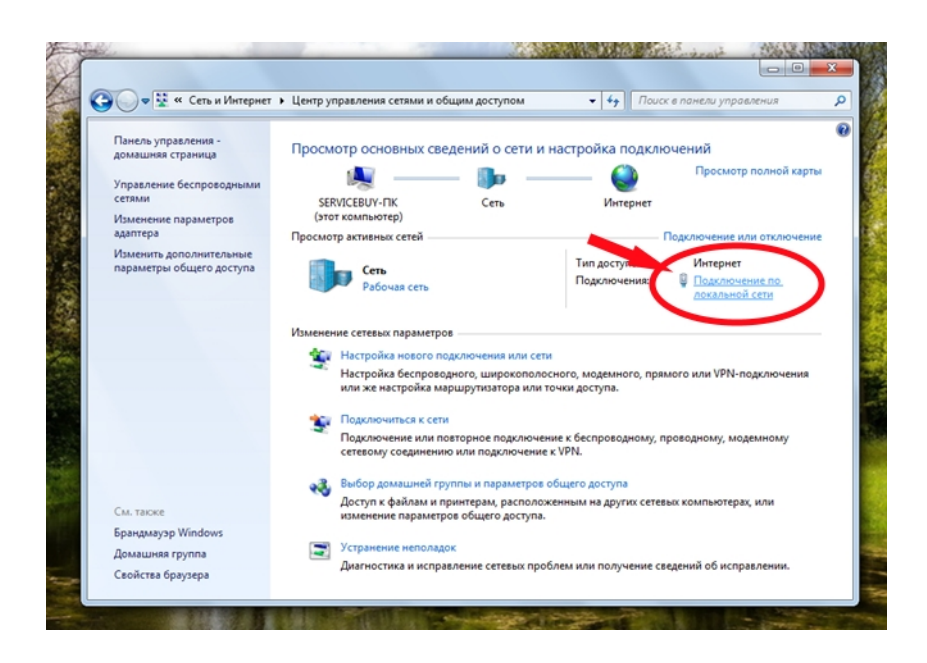

6. Нажмите вкладку «Свойства»

| 🕒 🔍 👻 « Сеть и Интернет 🕨                | Центр управления сетями и общим доступом    | <ul> <li>Чу Поиск в панели управления</li> </ul> |
|------------------------------------------|---------------------------------------------|--------------------------------------------------|
| Панель управления -<br>домашняя страница | Состояние - Подключение по локальной сети   | дключений                                        |
| Управление Беспроволикани                | Общие                                       | Просмотр полной карты                            |
| сетями                                   | Do ny provense                              | нет                                              |
| Изменение параметров                     | IPv4-подключение: Интерн                    | ет                                               |
| Изменить зополнительные                  | IPv6-подключение: Без доступа к Интерне     | ту Подключение или отключение                    |
| параметры общего доступа                 | Состояние среды: Подключе                   | но к Интернет                                    |
|                                          | Окорость: 1.0 Гби                           | т/с локальной сети                               |
|                                          | Сведения                                    |                                                  |
|                                          | Активность                                  | о, прямого или VPN-подключения                   |
|                                          | Отправлено — 💐 — Приня                      | то                                               |
|                                          | Байт: 9 338 249 48 982 9                    | ому, проводному, модемному                       |
|                                          |                                             |                                                  |
|                                          | Свойства Отключить Диагностика              |                                                  |
| См. также                                |                                             | Cerebbix Komitbiorepax, Join                     |
| Брандмауэр Windows                       | 384                                         | рыть                                             |
| Домашняя группа                          | Диагностика и исправление сетевых проблем и | ли получение сведений об исправлении.            |

7. Выделите «Протокол интернета версии 4» и нажмите «Свойства»

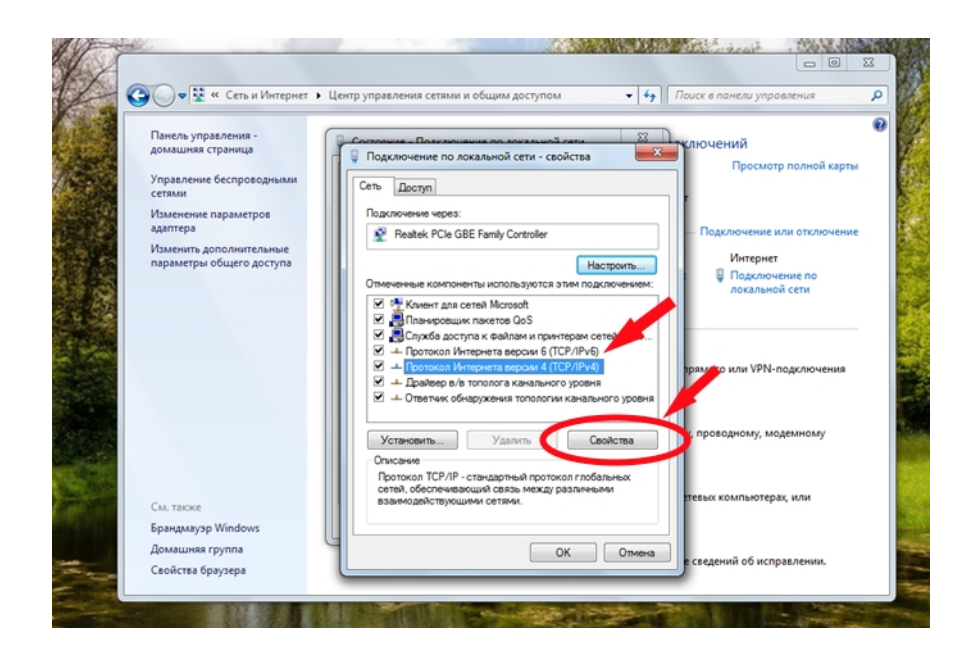

 В открывшемся окне поставьте точки напротив граф «Использовать следующий IPадрес» и «Использовать следующие адреса DNS-серверов» и введите данные из Вашего договора. После ввода данных нажмите кнопку «ОК».

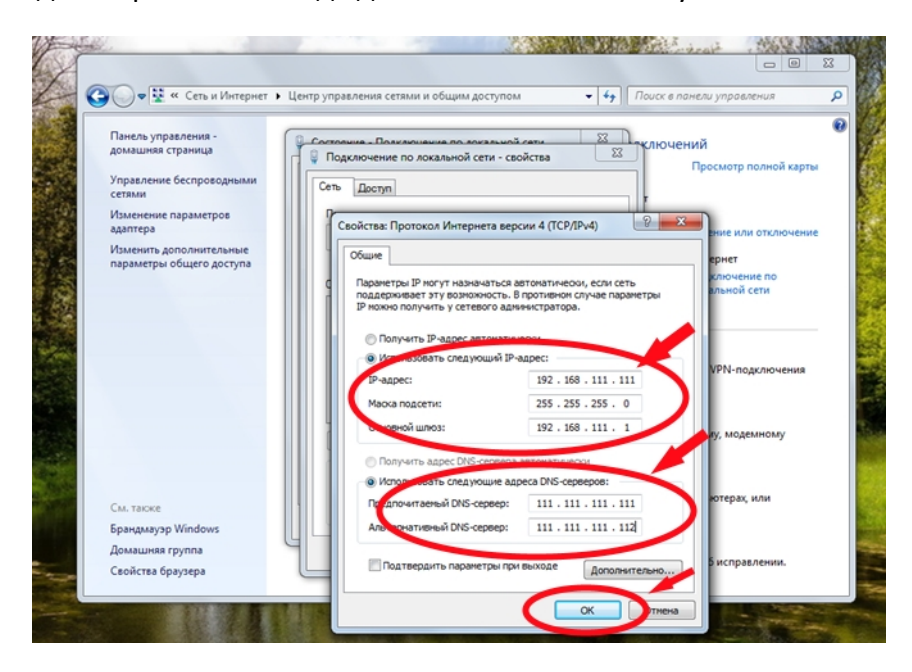

9. Закройте все окна. Настройка закончена, через несколько секунд Ваш компьютер подключится к сети интернет.

| Сеть и интернет •                                                              | Центр управления сетями и общим доступом 🔹 🗘                                                                                                    | Поиск в панели управления                    |
|--------------------------------------------------------------------------------|----------------------------------------------------------------------------------------------------|----------------------------------------------|
| Панель управления -<br>домашняя страница<br>Управление беспроводными<br>сетями | Солтанина - Полилонина по коланина сели 22<br>Подключение по локальной сети - свойства<br>Сеть Доступ                                                                                                    | слючений<br>Просмотр полной карты            |
| Изменение параметров<br>адаптера<br>Изменить дополнительные                    | Подключение через:                                                                                                    | — Подключение или отключение                 |
| параметры общего доступа                                                       | Настроить<br>Отмеченные компоненты используются этим подслочением:                                                                                                    | Интернет<br>Подключение по<br>локальной сети |
|                                                                                | <ul> <li>В Служба доступа к файлам и принтерам сетей Мого</li> <li>         ▲ Протокол Интернета версии 6 (ТСР/IPV6)         ▲ Протокол Интернета версии 4 (ТСР/IPV6)         ▲ Дравер в/к тополога канального уровня         ▲ Ответчик обнаружения топологии канального уровня         ▲ Ответчик обнаружения топологии канального уровня         ▲ Этветчик обнаружения топологии канального уровня         ▲ Ответчик обнаружения топологии канального уровня         ▲ Ответика со со со со со со со со со со со со со</li></ul> | зрямого или VPN-подключения                  |
|                                                                                | Установить Удалить Свойства<br>Описание                                                                                                    | у, проводному, модемному                     |
| См. также                                                                      | Позволяет данному компьютеру получать доступ к<br>ресурсам в сети Microsoft.                                                                                                    | тевых компьютерах, или                       |
| Брандмауэр Windows<br>Домашняя группа                                          | Закрыть Птиена                                                                                                    |                                              |
| Свойства браузера                                                              |                                                                                                    | сведении об исправлении.                     |